## **Creating a ConfTool-account for IIEMCA19**

- 1. Visit the <u>ConfTool-IIMECA19 website</u> (<u>https://www.conftool.net/iiemca19/</u>).
- 2. Click on "Create account" (either top-left or in the middle of the screen)

| PRACTICES                                                                                                    |                                                                                                  |
|----------------------------------------------------------------------------------------------------|--------------------------------------------------------------------------------------------------|
| Mannheim (Germany)   July 2–5, 2019                                                                                     |                                                                                                  |
| Create account                                                                                                    | Conference Time: 24/Apr/2018 5:13:26 pm CEST                                                     |
| ConfTool Conference Administration                                                                                      |                                                                                                  |
| Log in to your account to submit a contribution, enter or view reviews and access the results of the reviewing process. |                                                                                                  |
| If you have not yet created a user account, please do so now.                                                           |                                                                                                  |
| Account Login                                                                                                    |                                                                                                  |
| First time here?                                                                                                    |                                                                                                  |
| Create account                                                                                                    |                                                                                                  |
| Registered users                                                                                                    |                                                                                                  |
| E-mail or user name:                                                                                                    | Forgotten your user name?                                                                        |
| Password:                                                                                                    | Forgotten your password?                                                                         |
| Login                                                                                                    |                                                                                                  |
| Contact and Legal Notice - Contact Address: iiemca19@ids-mannheim.de<br>Conference: IIEMCA 2019                         | Conference Software - ConfTool Pro 2.6.115+TC<br>© 2001 - 2018 by H. Weinreich, Hamburg, Germany |

- 3. Type in your personal information.
- 4. Read (and accept) the data privacy agreement.
- 5. Choose your user name and password.

You have two options:

i) You can **choose your user name and password**. Select "Enter user account details below. You will receive a user account confirmation e-mail." Please note: Your chosen password will not be sent to you by e-mail!

Please keep in mind when choosing your password:

- your **user name** has to consist of at least 2 characters and is case-sensitive. You can also choose your email as your user name.
- your **password** has to consist of at least 5 characters, is case-sensitive, has to contain at least one Latin character (a-z) and one number (0-9) and must not be too simplistic (e.g. not equal to your name).

ii) You can **choose an automatically generated user name and password**. Select "Create account automatically". Both user name and password will be sent to you in two separate emails. We advise you to change the system-generated password after the first login.

Please note: If you choose this option, make sure that the fields 'user name' and 'password' are empty before you select this option.

- 6. After having filled out all necessary data, you may choose between two options:
  - If you would like to create your user account and continue with the submission of a contribution, please choose "Submit and begin with the submission of a contribution".
  - If you would like to only create your user account, please choose "Create user account only"; you can submit your contribution later.

An e-mail with your account information will be sent to you by the system – **please do not forget to validate your e-mail address** (see the link in the e-mail).